# Базовый курс по программе Зарплата и Управление Персоналом 3.1

# Модуль 1. Интерфейс программы 1С:Зарплата и управление персоналом 3.1

# Темы модуля

- Как удобно настроить интерфейс программы
- Как вывести скрытые объекты, почему нет документа в интерфейсе
- Как добавлять поля, настраивать отборы и условное оформление
- Как вывести список
- Как быстро просуммировать значение в списке
- Как сформировать отчет по списку сотрудников, скопированных в буфер обмена
- Как сделать покрупнее
- Как использовать Избранное, Историю
- Как заполнить документ списком сотрудников
- Как посмотреть движения документа по регистрам

### Инструкции по запуску программы

Запустите учебную базу ЗУП 3.1 от имени пользователя Савинская З.Ю. (Системный программист), пароль не указывайте.

| ര് | информацион   | ная база                              |   |
|----|---------------|---------------------------------------|---|
|    | Пользователь: | Савинская З.Ю. (Системный программист | • |
|    | Пароль:       |                                       | ۲ |
|    |               | Войти Отмена                          |   |

# Внимание!

Далее, если в задании не указано иное, то все задания в курсе выполняйте от имени пользователя Савинская З.Ю. (Системный программист).

### Задание 1 Настройка начальной страницы

Настройте начальную страницу – скройте все формы, кроме формы Основная форма рабочего стола:

Ŧ

| 1 🖳 📃 Учебная база ЗУ | /П 3.1 (1С:Предпри            | ятие) Q Поиск Ctrl+Shift+F        | ¢                        | 🕚 🏠 Савинска  | я З.Ю. (Системный програми | мист) 🌐 🗆 🗙                               |
|-----------------------|-------------------------------|-----------------------------------|--------------------------|---------------|----------------------------|-------------------------------------------|
| 🗮 Главное             |                               | Сотрудники и начислени            | 19                       |               |                            | <i></i>                                   |
| 🎁 Мотивация           | Организация: Крон-            | Ц                                 | • U                      |               |                            | Еще -                                     |
| 😰 Обучение и развитие | Вид списка -                  |                                   |                          |               |                            | Штатное расписание                        |
| 🛃 Кадры               | ФИО                           |                                   | ↓ Таб. номер             | Подразделени  | е Должность                | Дата приема                               |
| 🖩 Зарплата            | = Акопян Р                    | убен Гезевич                      | 0000-00036               | Отдел установ | вки и э Инженер, 1 н       | кат 01.07.2022                            |
| 🖬 Выплаты             | 💻 Базин Ан                    | гон Владимирович                  | 0000-00013               | Хозяйственно- | эксплу Начальник у         | пр 25.01.2022                             |
| % Налоги и взносы     | = Бальцер                     | ерман Эдуардович                  | 0000-00010               | Управление м  | аркети Начальник у         | пр 25.01.2022                             |
| П Отчетность, справки | <ul> <li>Боровой,</li> </ul>  | 1митрий Валентинович              | 0000-00032               | Отдел техниче | еского Эксперт /Отд        | цел 01.12.2023                            |
|                       | <ul> <li>Булатов І</li> </ul> | 1горь Виленович                   | 0000-00001               | Руководство   | Генеральный                | ід 11.01.2010                             |
| 🖶 Охрана груда        | <ul> <li>Ваньков /</li> </ul> | Александр Матвеевич               | 0000-00019               | Отдел установ | вки и э Инженер, 1 н       | кат 25.01.2022                            |
| 🔑 <u>Настройка</u>    | <ul> <li>Ваньков /</li> </ul> | Александр Матвеевич (внут. совм.) | 0000-00031               | Хозяйственны  | й отдел Сторож /Хозя       | айс 25.01.2022                            |
| 🔅 Администрирование   | Banop Ma                      | исим Диллеерин                    | 0000-00035               | Хловйствациці |                            | aŭr <u>29.06.2022</u><br>▶ <b>X</b> ▲ ♥ ▼ |
| 🖺 Самообслуживание    | <u>Начислить</u>              |                                   |                          |               |                            | Все начисления                            |
|                       | Месяц                         | Документ                          | Сотрудники               |               | Начислено                  | Удержано                                  |
|                       | 🗐 янв. 202                    | 4 Начисление зарплаты и взносов   | Акопян Р. Г., Базин А. Е | 3., Бальцер Г | 1 636 755,88               | 229 849,29                                |
|                       | 💷 февр. 202                   | 4 Отпуск                          | Габровская Светлана Ма   | арковна       | 66 429,65                  | 8 636,00                                  |
|                       | 💷 февр. 202                   | 4 Начисление за первую полови     | Акопян Р. Г., Базин А. Е | 3., Бальцер Г | 875 865,21                 | 118 556,76                                |
|                       | 📮 февр. 202                   | 4 Начисление зарплаты и взносов   | Акопян Р. Г., Базин А. Е | 3., Бальцер Г | 1 599 740,49               | 224 723,07                                |
|                       |                               |                                   |                          |               | 8)                         | X A V                                     |
|                       |                               |                                   |                          |               |                            |                                           |
| 💮 Подсказ             | ка                            |                                   |                          |               |                            |                                           |
|                       |                               |                                   |                          |               |                            |                                           |

# Задание 2 Расположение панелей

### Настройте расположение панелей следующим образом:

- Настройки – Настройка начальной страницы 📀

| 🔍 📃 Учебная база ЗУП                   | 3.1 (1С:Предприятие) Q Поиск    | Ctrl+Shift+F | -                  | 🗘 🕥 🏠 Савинска               | ая З.Ю. (Системный программ | иист) 🌐 🗆 🗆       |
|----------------------------------------|---------------------------------|--------------|--------------------|------------------------------|-----------------------------|-------------------|
| 📕 Главное 🎁 Мотива                     | ция 🎓 Обучение и развитие       | 🐰 Кадры      | 🖩 Зарплата         | 🖬 Выплаты % Нало             | ги и взносы 🗐 Отч           | нетность, справки |
| Начальная страница                     |                                 |              |                    |                              |                             |                   |
| ← → Сотрудник                          | и и начисления                  |              |                    |                              |                             | ି                 |
| Организация: Крон-Ц                    | - C                             | разд         | елов о             | ткрытых                      |                             | Еще               |
| Вид списка -                           |                                 |              |                    |                              |                             | Штатное расписа   |
| ΦΝΟ                                    |                                 | 1            | Таб номер          | Подразделение                | Лолжность                   | Лата приема       |
|                                        |                                 | •            | 0000 00026         |                              | Цинконар 1 катазари         | 01 07 2022        |
|                                        | ич<br>                          |              | 0000-00030         | Учерботрение експлуат.       | Нечер, ткатегори            | 25.01.2022        |
| — Базин Антон Блади                    | мирович                         |              | 0000-00013         | хозяиственно-эксплуатацио    | пачальник управлен          | 25.01.2022        |
| — Бальцер Герман Эд                    | уардович                        |              | 0000-00010         | управление маркетинга и оо.  | начальник управлен          | 25.01.2022        |
| <ul> <li>Боровой Дмитрий В</li> </ul>  | алентинович                     |              | 0000-00032         | Отдел технического обслуж.   | Эксперт /Отдел техн         | 01.12.2023        |
| <ul> <li>Булатов Игорь Виле</li> </ul> | нович                           |              | 0000-00001         | Руководство                  | Генеральный директ          | 11.01.2010        |
| <ul> <li>Ваньков Александр</li> </ul>  | Матвеевич                       |              | 0000-00019         | Отдел установки и эксплуат.  | Инженер, 1 категори         | 25.01.2022        |
|                                        |                                 |              |                    |                              |                             | <b>X A V</b>      |
| Начислить                              |                                 |              |                    |                              |                             | Все начисле       |
| Месяц Докум                            | ент                             | Сотрудник    | И                  |                              | Начислено                   | Удержано          |
| 🗐 февр. 2024 Отпуси                    | <                               | Габровская   | а Светлана Марко   | вна                          | 66 429,65                   | 8 636,            |
| 📮 февр. 2024 Начис                     | пение за первую половину месяца | Акопян Р.    | Г., Базин А. В., Б | альцер Г. Э., Боровой Д. В., | 875 865,21                  | 118 556,          |
| 📮 февр. 2024 Начис                     | пение зарплаты и взносов        | Акопян Р.    | Г., Базин А. В., Б | альцер Г. Э., Боровой Д. В., | 1 599 740,49                | 224 723,          |
|                                        |                                 |              |                    |                              |                             | <b>X A V</b>      |
| × -                                    |                                 |              |                    |                              |                             |                   |

### ᆕ 🛛 - Настройки – Настройка панелей...

# Задание 3 Панель разделов

Настройте панель разделов: оставьте разделы Главное, Кадры, Зарплата, Выплаты, Налоги и взносы, Отчетность, справки, Охрана труда, Настройка, Администрирование:

| 1@ =      | Учебная ( | база ЗУП 3.1 - | базовый курс П          | р (1С:Предпри | ятие) Q Поиск Ctrl+Shift+F |                     | 🗘 🕚 🏠 Савинска | ая З.Ю. (Системный про | ограммист) 🌐 🗆 🗙    |
|-----------|-----------|----------------|-------------------------|---------------|----------------------------|---------------------|----------------|------------------------|---------------------|
| 📃 Глав    | вное 🔒    | Кадры [        | 🖩 Зарплата              | 🖬 Выплаты     | % Налоги и взносы          | Отчетность, справки | 兽 Охрана труда | 🔑 Настройка            | 🔅 Администрирование |
| <u>نې</u> | Подо      | казка<br>астро | а<br>о <i>йки — Н</i> а | астройк       | а панели раз               | делов               |                |                        |                     |

### Задание 4 Добавление команд через настройку навигации

В разделе Зарплата добавьте команду для вызова журнала документов Доначисления, перерасчеты:

| ое 🕌 Кадры 🖩 Зарплата 📻                                                                           | Выплаты % Налоги и взносы 🗐 Отчетнос                           | сть, справки 👋 Охрана труда 🎤 Настройка 🗱 Администрирован                                                         |  |  |
|---------------------------------------------------------------------------------------------------|----------------------------------------------------------------|----------------------------------------------------------------------------------------------------|--|--|
|                                                                                                   |                                                                | □oµck (Ctrl+F) × 🕸                                                                                                |  |  |
|                                                                                                   |                                                                |                                                                                                    |  |  |
| ты и выплаты                                                                                      | Удержания                                                      | Создать                                                                                                    |  |  |
| ы по зарплате                                                                                     | Алименты и другие удержания                                    | Начисление зарплаты и взносов                                                                                     |  |  |
| ачисления                                                                                         | Исполнительные листы                                           | Начисление за первую половину месяца                                                                              |  |  |
| ис 1С:Кабинет сотрудника                                                                          | Ограничения взысканий                                          | Больничный лист                                                                                                   |  |  |
|                                                                                                   | Погашения задолженностей по взысканиям                         | Отпуск                                                                                                    |  |  |
| ление зарплаты и взносов                                                                          |                                                                | Командировка                                                                                                    |  |  |
| исления, перерасчеты                                                                              | Бухучет                                                        | Периоды отсутствия сотрудников                                                                                    |  |  |
| ления по договорам (в т.ч. авторским)                                                             | Бухучет зарплаты сотрудников                                   |                                                                                                    |  |  |
| ичные листы                                                                                       | Бухучет начислений сотрудников                                 | Отчеты                                                                                                    |  |  |
| ка                                                                                                | Распределение основного заработка                              | Данные для отражения удержанного НДФЛ в бухучете                                                                  |  |  |
| дировки                                                                                           | Отражение зарплаты в бухучете                                  |                                                                                                    |  |  |
| и                                                                                                 | Отражение удержанного НДФЛ в бухучете                          | Сервис                                                                                                    |  |  |
| е для расчета зарплаты                                                                            | Резервы отпусков (архив)                                       | Дополнительные отчеты                                                                                             |  |  |
| ение оплаты сотрудников                                                                           | Резервы по оплате труда                                        | Дополнительные обработки                                                                                          |  |  |
| ащения плановых начислений                                                                        |                                                                | Перерасчеты                                                                                                    |  |  |
| ения авансов (использовались до 2023 года)                                                        | См. также                                                      | Анализ НЛФЛ к возврату                                                                                            |  |  |
| оры (в т.ч. авторские)                                                                            | Приемы, переводы, увольнения                                   | Обновить данные для расчета среднего заработка                                                                    |  |  |
| триемки выполненных работ                                                                         | Займы сотрудникам                                              | Пересчет планового ФОТ                                                                                            |  |  |
| ения авансов (использовались до 2023 года)<br>оры (в т.ч. авторские)<br>триемки выполненных работ | См. также<br>Приемы, переводы, увольнения<br>Займы сотрудникам | Перерасчеты<br>Анализ НДФЛ к возврату<br>Обновить данные для расчета среднего заработка<br>Пересчет планового ФОТ |  |  |

## Задание 5 Добавление команд через настройку программы

В разделе Кадры добавьте команду для вызова журнала документов Подработки:

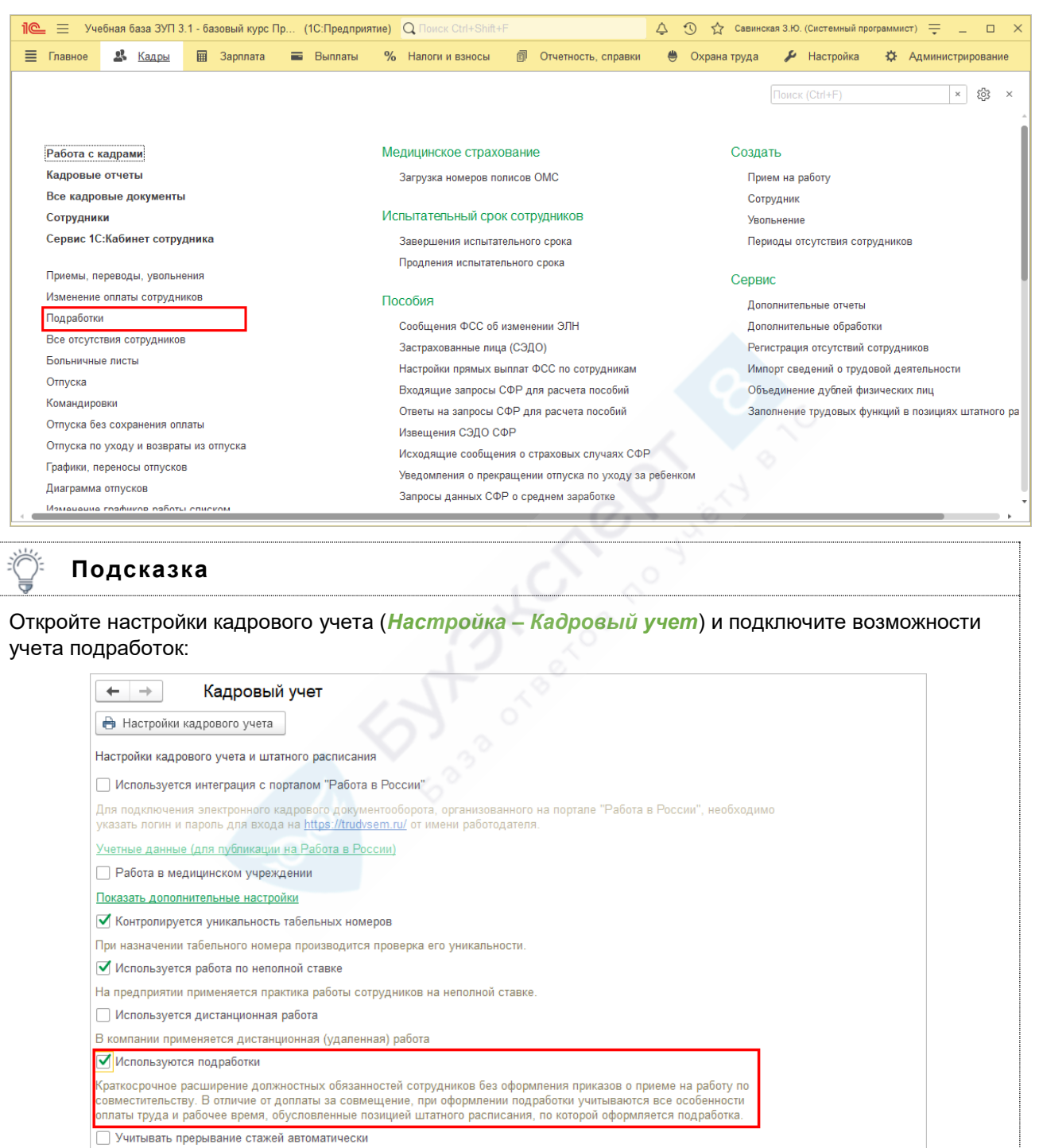

# Задание 6 Добавление команд через настройку начислений

### В разделе Зарплата добавьте команду для вызова журнала документов Натуральные доходы:

| 🎍 📃 Учебная база ЗУП 3.1 - базовый курс Пр                                                                                                    | . (1С:Предприятие) Q Поиск                                                                                                    | Ctrl+Shift+F                                                    |                                                                                       | Ţ                                                              | 🕚 🟠 Савин                                             | нская З.Ю. (Системны                                     | й программис                  | m) 🖵 💶 🗆                                        |
|----------------------------------------------------------------------------------------------------|----------------------------------------------------------------------------------------------------|-----------------------------------------------------------------|---------------------------------------------------------------------------------------|----------------------------------------------------------------|-------------------------------------------------------|----------------------------------------------------------|-------------------------------|-------------------------------------------------|
| Главное 🤽 Кадры 🖩 <u>Зарллата</u> і                                                                                                    | 🖬 Выплаты 👋 Налоги и                                                                                                    | 1 ВЗНОСЫ 🗐                                                      | Отчетность, сп                                                                        | іравки 兽                                                       | Охрана труда                                          | 🔑 Настрой                                                | ka 🌣                          | Администрирование                               |
|                                                                                                    |                                                                                                    |                                                                 |                                                                                       |                                                                |                                                       | Поиск (Ctrl+F)                                           |                               | × tộ:                                           |
|                                                                                                    |                                                                                                    |                                                                 |                                                                                       |                                                                |                                                       |                                                          |                               |                                                 |
| Расчеты и выплаты                                                                                                    | Удержания                                                                                                    |                                                                 | С                                                                                     | оздать                                                         |                                                       |                                                          |                               |                                                 |
| Отчеты по зарплате                                                                                                    | Алименты и другие                                                                                                    | удержания                                                       |                                                                                       | Начисление                                                     | зарплаты и взно                                       | осов                                                     |                               |                                                 |
| Все начисления                                                                                                    | Исполнительные ли                                                                                                    | сты                                                             |                                                                                       | Начисление                                                     | за первую поло                                        | вину месяца                                              |                               |                                                 |
| Сервис 1С:Кабинет сотрудника                                                                                                    | Ограничения взыска                                                                                                    | аний                                                            |                                                                                       | Больничный                                                     | лист                                                  |                                                          |                               |                                                 |
| Начисление зарплаты и взносов                                                                                                    | Погашения задолже                                                                                                    | енностей по взыс                                                | сканиям                                                                               | Отпуск                                                         |                                                       |                                                          |                               |                                                 |
| Доначисления, перерасчеты                                                                                                    | Expansor                                                                                                    |                                                                 |                                                                                       | Командиров                                                     | a                                                     |                                                          |                               |                                                 |
| Начисления по договорам (в т.ч. авторским)                                                                                                    | Бухучет                                                                                                    |                                                                 |                                                                                       | Периоды отс                                                    | утствия сотруди                                       | ников                                                    |                               |                                                 |
| Больничные листы                                                                                                    | Бухучет зарплаты с                                                                                                    | отрудников                                                      | 0                                                                                     |                                                                |                                                       |                                                          |                               |                                                 |
| Отпуска                                                                                                    | Бухучет начислени                                                                                                    | и сотрудников                                                   |                                                                                       |                                                                |                                                       |                                                          |                               |                                                 |
| Командировки                                                                                                    | Распределение осн                                                                                                    | овного заработк                                                 | a                                                                                     | Данные для                                                     | отражения удер                                        | жанного ндФЛ в                                           | ухучете                       |                                                 |
| Премии                                                                                                    | Отражение зарплат                                                                                                    | ы в бухучете<br>шого НПФП в бу                                  | С                                                                                     | ервис                                                          |                                                       |                                                          |                               |                                                 |
| Данные для расчета зарплаты                                                                                                    | Отражение удержан                                                                                                    | аного пдфл в оу                                                 | ухучете –                                                                             | Пополниторь                                                    |                                                       |                                                          |                               |                                                 |
| Изменение оплаты сотрудников                                                                                                    | Резервы оппусков (а                                                                                                    |                                                                 |                                                                                       | Дополнитель                                                    |                                                       |                                                          |                               |                                                 |
| Прекращения плановых начислений                                                                                                    | r esepablino onnare                                                                                                    | груда                                                           |                                                                                       | Перерасцеть                                                    | ные обработки                                         |                                                          |                               |                                                 |
| Изменения авансов (использовались до 2023 года                                                                                                    | а) См. также                                                                                                    |                                                                 |                                                                                       | Анапиз НЛФ                                                     | П к возврату                                          |                                                          |                               |                                                 |
| Договоры (в т.ч. авторские)                                                                                                    | Приемы, переволы                                                                                                    | увольнения                                                      |                                                                                       | Обновить ла                                                    | нные для расче                                        | та среднего зараб                                        | отка                          |                                                 |
| Акты приемки выполненных работ                                                                                                    | Займы сотрудникам                                                                                                    | 1                                                               |                                                                                       | Пересчет пл                                                    | анового ФОТ                                           | ла среднего зарао                                        | ond                           |                                                 |
| Натуральные доходы                                                                                                    | Справки для расчет                                                                                                    | а пособий                                                       |                                                                                       | Регистрация                                                    | отсутствий сотг                                       | уулников                                                 |                               |                                                 |
| Разовые начисления                                                                                                    | Ливиленлы                                                                                                    |                                                                 |                                                                                       |                                                                | ,                                                     | -) <u>A</u>                                              |                               |                                                 |
| бавьте новое начисление<br>гановите назначение Дохо<br>— — — — — — — — — — — — — — — — — — —                                                                                                     | в список начисл<br>)д в натуральн<br>а (Начисление)                                                                                                    | іений ( <i>Н</i><br>ой форі                                     | Іастрой<br>ме:                                                                        | ка – На                                                        | числен                                                | <b>ия</b> ), для і                                       | которс                        | ого<br>& : ×                                    |
| бавьте новое начисление<br>гановите назначение Дохо                                                                                                    | в список начисл<br>од в натуральн<br>а (Начисление)                                                                                                    | ений ( <i>Н</i><br>ой форг                                      | Іастрой<br>ме:                                                                        | ка – На                                                        | числен                                                | <i>ия</i> ), для і                                       | которс                        | рго<br>∂ I ×<br>Еще т ?                         |
| бавьте новое начисление<br>гановите назначение Дохо                                                                                                    | в список начисл<br>од в натуральн<br>а (Начисление)                                                                                                    | ений ( <i>Н</i><br>ой форг                                      | Іастрой<br>ме:<br>Код                                                                 | <b>ка – На</b><br>д:                                           | <b>числен</b>                                         | <i>ия</i> ), для н                                       | которс                        | ого<br>С? : ×<br>Еще • ?<br>пользуется          |
| бавьте новое начисление<br>гановите назначение Дохс<br>← → ☆ Оплата питания<br>Записать и закрыть Записать<br>зименование: Оплата питания<br>Основное Расчет базы Учет врем                                                                                                    | в список начисл<br>од в натуральн<br>а (Начисление)<br>В<br>вни Зависимости                                                                                                    | іений ( <i>Н</i><br>ой форг                                     | <b>Іастрой</b><br>ме:<br>Код<br>Средний за                                            | <b>ка – На</b><br>д:<br>аработок                               | <b>ЧИСЛЕН</b>                                         | ия), для н<br>исление болы<br>иносы, бухуче              | которс<br>ше не исг<br>г Опис | ого<br>С і ×<br>Еще - ?<br>пользуется<br>зание  |
| бавьте новое начисление<br>гановите назначение Дохс<br>← → ☆ Оплата питания<br>Записать и закрыть Записать<br>зименование: Оплата питания<br>Основное Расчет базы Учет врем<br>Назначение и порядок расчета                                                                                                    | в список начисл<br>од в натуральн<br>а (Начисление)<br>В<br>ени Зависимости                                                                                                    | іений ( <i>Н</i><br>ой форг<br>Приоритет<br>Рас                 | Іастройн<br>ме:<br>Код<br>Средний за                                                  | <b>ка – На</b><br>ц:<br>аработок<br>атели                      | <b>ЧИСЛЕН</b>                                         | ия), для н<br>исление болы<br>иносы, бухуче              | которс                        | ого<br>С і ×<br>Еще - ?<br>пользуется<br>зание  |
| бавьте новое начисление<br>гановите назначение Дохс<br>← → ☆ Оплата питания<br>Записать и закрыть Записать<br>зименование: Оплата питания<br>Основное Расчет базы Учет врем<br>Назначение и порядок расчета<br>Назначение начисления:                                                                                                    | в список начисл<br>од в натуральн<br>а (Начисление)                                                                                                    | пений ( <i>Н</i><br>ой форг<br>Приоритет<br>Рас                 | Іастройн<br>ме:<br>Код<br>Средний за<br>счет и показа<br>Результат ра                 | ка – На<br>4:аработок ассчитывае                               | числен                                                | ия), для н<br>исление больц<br>иносы, бухуче             | которс                        | ого<br>С і ×<br>Еще - ?<br>пользуется<br>зание  |
| бавьте новое начисление<br>гановите назначение Дохс<br>← → ☆ Оплата питания<br>Записать и закрыть Записать<br>зименование: Оплата питания<br>Основное Расчет базы Учет врем<br>Назначение и порядок расчета<br>Назначение начисления:<br>Доход в натуральной форме                                                                                                    | в список начисл<br>од в натуральн<br>а (Начисление)<br>В<br>тени Зависимости                                                                                                    | пений ( <i>H</i><br>ой форг<br>Приоритет<br>Рас                 | Іастройн<br>ме:<br>Код<br>Средний за<br>Счет и показа<br>Результат ра<br>Результат ва | ка – На<br>4:<br>аработок<br>ассчитывае<br>аодится фи          | числен                                                | ия), для н<br>исление больц<br>иносы, бухуче<br>й суммой | которс                        | ого<br>С і ×<br>Еще - ?<br>пользуется<br>зание  |
| бавьте новое начисление<br>гановите назначение Дохо<br>← → ☆ Оплата питания<br>Записать и закрыть Записать<br>аименование: Оплата питания<br>Основное Расчет базы Учет врем<br>Назначение и порядок расчета<br>Назначение начисления:<br>Доход в натуральной форме<br>Результат вволится фиксированной сум                                                                                                    | в список начисл<br>од в натуральн<br>а (Начисление)<br>в в в в в в в в в в в в в в в в в в в                                                                                                     | ений ( <i>Н</i><br>ой форг<br>Приоритет<br>Рас<br>○<br>↓ ▼      | астройн<br>ме:<br>Код<br>Средний за<br>Счет и показа<br>Результат ра<br>Результат ве  | ка – На<br>д:<br>аработок<br>атели<br>ассчитывае<br>водится фи | ЧИСЛЕН<br>— Начи<br>Налоги, вз<br>тся<br>ксированно   | ия), для н<br>исление болы<br>иносы, бухуче<br>й суммой  | которс                        | ого<br>С? : ×<br>Еще • ?<br>пользуется<br>сание |
| бавьте новое начисление<br>гановите назначение Дохо<br>← → ☆ Оплата питания<br>Записать и закрыть Записать<br>аименование: Оплата питания<br>Основное Расчет базы Учет врем<br>Назначение и порядок расчета<br>Назначение начисления:<br>Доход в натуральной форме<br>Результат вводится фиксированной сум                                                                                                    | в список начисл<br>од в натуральн<br>я (Начисление)<br>вни Зависимости                                                                                                    | іений ( <i>Н</i><br>ой форі<br>Приоритет<br>Рас<br>○            | астройн<br>ме:<br>Кол<br>Средний за<br>Результат ра<br>Результат ве                   | ка – На<br>д:<br>аработок<br>атели<br>ассчитывае<br>водится фи | ЧИСЛЕН<br>— Начи<br>Налоги, вз<br>тся<br>ксированно   | ия), для н<br>исление болы<br>иносы, бухуче<br>й суммой  | которс                        | ого<br>С і ×<br>Еще • ?<br>пользуется<br>зание  |
| бавьте новое начисление<br>гановите назначение Дохо<br>← → ☆ Оплата питания<br>Записать и закрыть Записать<br>аименование: Оплата питания<br>Основное Расчет базы Учет врем<br>Назначение и порядок расчета<br>Назначение начисления:<br>Доход в натуральной форме<br>Результат вводится фиксированной сум<br>Начисление выполняется:                                                                                                    | в список начисл<br>од в натуральн<br>а (Начисление)<br>в по по по по по по по по по по по по по                                                                                                    | ений ( <i>Н</i><br>ой форг<br>Приоритет<br>Рас<br>О<br>↓ ▼      | астройн<br>ме:<br>Код<br>Средний за<br>Счет и показа<br>Результат ра<br>Результат ве  | ка – На<br>аработок<br>атели<br>ассчитывае<br>водится фи       | ЧИСЛЕН<br>— Начи<br>Налоги, вз<br>тся<br>ксированно   | ия), для н<br>исление болы<br>иносы, бухуче<br>й суммой  | которс                        | ого<br>С і ×<br>Еще - ?<br>пользуется<br>зание  |
| бавьте новое начисление<br>гановите назначение Дохо<br>← → ☆ Оплата питания<br>Записать и закрыть Записать<br>аименование: Оплата питания<br>Основное Расчет базы Учет врем<br>Назначение и порядок расчета<br>Назначение начисления:<br>Доход в натуральной форме<br>Результат вводится фиксированной сум<br>Начисление выполняется:<br>По отдельному документу                                                                                                    | в список начисл<br>од в натуральн<br>я (Начисление)<br>ени Зависимости                                                                                                    | ений ( <i>H</i><br>ой фори<br>Приоритет<br>Рас<br>○<br>↓ ▼      | астройн<br>ме:<br>Код<br>Средний за<br>Результат ра<br>Результат ве                   | ка – На<br>д:<br>аработок<br>атели<br>ассчитывае<br>водится фи | ЧИСЛЕН<br>— Начи<br>Налоги, вз<br>тся<br>ксированно   | ия), для н<br>исление болы<br>иносы, бухуче<br>й суммой  | которс                        | ОГО <i>С</i> <sup>2</sup>                       |
| бавьте новое начисление<br>гановите назначение Дохо<br>← → ☆ Оплата питания<br>Записать и закрыть Записать<br>аименование: Оплата питания<br>Основное Расчет базы Учет врем<br>Назначение и порядок расчета<br>Назначение и порядок расчета<br>Назначение начисления:<br>Доход в натуральной форме<br>Результат вводится фиксированной сум<br>Начисление выполняется:<br>По отдельному документу<br>Начисление выполняется только по отд<br>окончательного расчета                                                                                                    | в список начисл<br>од в натуральн<br>я (Начисление)<br>ени Зависимости<br>имой                                                                                                    | іений ( <i>H</i><br>ой фори<br>Приоритет<br>Рас<br>○<br>↓ •     | астройн<br>ме:<br>Кол<br>Средний за<br>Результат ра<br>Результат ве                   | ка – На<br>д:<br>аработок<br>ассчитывае<br>водится фи          | <b>ЧИСЛЕН</b>                                         | ия), для н<br>исление болы<br>иносы, бухуче              | которс                        | ого<br>С і ×<br>Еще • ?<br>пользуется<br>зание  |
| бавьте новое начисление<br>гановите назначение Дохо<br>← → ☆ Оплата питания<br>Записать и закрыть Записать<br>аименование: Оплата питания<br>Основное Расчет базы Учет врем<br>Назначение и порядок расчета<br>Назначение начисления:<br>Доход в натуральной форме<br>Результат вводится фиксированной сум<br>Начисление выполняется:<br>По отдельному документу<br>Начисление выполняется только по отд<br>окончательного расчета<br>Вид документа: Доход в натуральной                                                                                                    | В СПИСОК НАЧИСЛ<br>разнатуральн<br>а (Начисление)<br>а (Начисление)   | ений ( <i>Н</i><br>ой фори<br>Приоритет<br>Рас<br>○<br>↓<br>•   | астройн<br>ме:<br>Код<br>Средний за<br>Результат ра<br>Результат ве                   | ка – На<br>аработок<br>атели<br>ассчитывае<br>водится фи       | <b>ЧИСЛЕН</b>                                         | ия), для н<br>исление болы<br>іносы, бухуче              | которс                        | ого<br>С? : ×<br>Еще • ?<br>пользуется<br>зание |
| бавьте новое начисление<br>гановите назначение Дохо<br>← → ☆ Оплата питания<br>Записать и закрыть Записать<br>аименование: Оплата питания<br>Основное Расчет базы Учет врем<br>Назначение и порядок расчета<br>Назначение и порядок расчета<br>Назначение начисления:<br>Доход в натуральной форме<br>Результат вводится фиксированной сум<br>Начисление выполняется:<br>По отдельному документу<br>Начисление выполняется только по отде<br>окончательного расчета<br>Вид документа: Доход в натуральной<br>Периодичность начисления: Не контро                                                                                                    | В СПИСОК НАЧИСЛ<br>разование (Начисление)<br>(Начисление)<br>В список начисление)<br>на (Начисление)<br>В список начисл<br>ависимости<br>Зависимости<br>имой<br>цельному документу до<br>фор т<br>лиировать                                                                                                    | ений ( <i>H</i><br>ой фори<br>Приоритет<br>Рас<br>○<br>↓ •      | Іастройн<br>ме:<br>Код<br>Средний за<br>Результат ра<br>Результат ве                  | ка – На<br>д:<br>аработок<br>атели<br>ассчитывае<br>водится фи | ЧИСЛЕН<br>    Начи<br>Налоги, вз<br>тся<br>ксированно | ия), для н<br>исление болы<br>иносы, бухуче              | которс                        | ого<br>С? : ×<br>Еще • ?<br>пользуется<br>зание |
| бавьте новое начисление<br>гановите назначение Дохо<br>← → ☆ Оплата питания<br>Записать и закрыть Записать<br>аименование: Оплата питания<br>Основное Расчет базы Учет врем<br>Назначение и порядок расчета<br>Назначение и порядок расчета<br>Назначение начисления:<br>Доход в натуральной форме<br>Результат вводится фиксированной сум<br>Начисление выполняется:<br>По отдельному документу<br>Начисление выполняется только по отде<br>окончательного расчета<br>Вид документа: Доход в натуральной<br>Периодичность начисления: Не контре                                                                                                    | В СПИСОК НАЧИСЛ<br>разование<br>а (Начисление)<br>а (Начисление)<br>а | іений ( <i>H</i><br>ой форг<br>Приоритет<br>Рас<br>○<br>↓▼<br>● | астройн<br>ме:<br>Код<br>Средний за<br>Результат ра<br>Результат ве                   | ка – На<br>аработок<br>атели<br>ассчитывае<br>водится фи       | <b>ЧИСЛЕН</b>                                         | ия), для н<br>исление больс<br>вносы, бухуче<br>й суммой | которс                        | ого<br>С? : ×<br>Еще - ?<br>пользуется<br>зание |
| бавьте новое начисление<br>гановите назначение Дохо<br>← → ☆ Оплата питания<br>Записать и закрыть Записать<br>аименование: Оплата питания<br>Основное Расчет базы Учет врем<br>Назначение и порядок расчета<br>Назначение и порядок расчета<br>Назначение начисления:<br>Доход в натуральной форме<br>Результат вводится фиксированной сум<br>Начисление выполняется:<br>По отдельному документу<br>Начисление выполняется только по отде<br>окончательного расчета<br>Вид документа: Доход в натуральной<br>Периодичность начисления: Не контрос<br>Выполнять в документах разовых не<br>Если установлено, то начислений (Преми<br>и т.п.) если разовое начислении входит<br>начисления.                                           | В СПИСОК НАЧИСЛ<br>разование и соок начислости<br>а (Начисление)<br>вени Зависимости<br>имой<br>цельному документу до<br>фог т<br>лиировать<br>начислений<br>т выполняться в<br>ия, Материальная помос<br>г в базу текущего                                                                                                    | ений ( <i>H</i><br>ой фори<br>Приоритет<br>Рас<br>○<br>↓ •      | Іастройн<br>ме:<br>Код<br>Средний за<br>Результат ра<br>Результат ве                  | ка – На<br>аработок<br>атели<br>ассчитывае<br>водится фи       | ЧИСЛЕН                                                | ия), для н<br>исление болы<br>іносы, бухуче              | которс                        | ого<br>С : ×<br>Еще • ?<br>пользуется<br>зание  |
| бавьте новое начисление<br>гановите назначение Дохо<br>← → ☆ Оплата питания<br>Записать и закрыть Записать<br>аименование: Оплата питания<br>Основное Расчет базы Учет врем<br>Назначение и порядок расчета<br>Назначение и порядок расчета<br>Назначение начисления:<br>Доход в натуральной форме<br>Результат вводится фиксированной сум<br>Начисление выполняется:<br>По отдельному документу<br>Начисление выполняется только по отде<br>окончательного расчета<br>Вид документа: Доход в натуральной<br>Периодичность начисления: Не контрос<br>Выполнять в документах разовых не<br>Если установлено, то начислений (Преми<br>и т.п.) если разовое начислений (Преми<br>и т.п.) если разовое начислении входит<br>начисления. | В СПИСОК НАЧИСЛ<br>разнатуральн<br>я (Начисление)<br>ени Зависимости<br>имой<br>цельному документу до<br>фог ~<br>лировать<br>начислений<br>т выполняться в<br>ия, Материальная помос<br>г в базу текущего                                                                                                    | іений ( <i>H</i><br>ой фори<br>Приоритет<br>Рас<br>○<br>↓ •     | Код<br>Ме:<br>Код<br>Средний за<br>Результат ра<br>Результат ве                       | ка – На<br>аработок<br>атели<br>ассчитывае<br>зодится фи       | <b>ЧИСЛЕН</b>                                         | ия), для н<br>исление болы<br>носы, бухуче               | которс                        | ого<br>С? : ×<br>Еще • ?<br>пользуется<br>зание |

# Задание 7 Добавление колонок в список

В журнале документов Все начисления выведите планируемую дату выплаты:

| +    | $\rightarrow$ | 🕁 Все начислен | ния         |                      |                   |                |              |            |                    | €? <b>:</b> ×    |
|------|---------------|----------------|-------------|----------------------|-------------------|----------------|--------------|------------|--------------------|------------------|
| Сотр | удник:        |                |             |                      | 🔹 🖉 Подразд       | еление:        |              |            |                    |                  |
| Орга | низаци        | a: 🗌           |             |                      | -                 |                |              |            |                    |                  |
| Co   | оздать –      | - 🐻 📑 Выплати  | ть 🔒 Печать | • Рассыля            | ка приказов (Т-6) | -              |              |            |                    | Еще -            |
|      | 6             | Месяц          | Дата ↓      | Номер                | Тип документа     | Организация    | Начислено    | Удержано   | Сотрудники         | Планируемая дата |
|      |               | 💷 Декабрь 2023 | 10.01.2024  | КЛ00-000001          | Начисление за     | Крон-Ц Калинка | 1 500 000,00 | 210 714,00 | Гольд Л. С., Симут | 10.01.2024       |
|      |               | 💷 Январь 2024  | 19.01.2024  | 0000-000001          | Начисление за     | Крон-Ц         | 516 802,13   | 73 186,09  | Акопян Р. Г., Бази | 19.01.2024       |
|      |               | 💷 Январь 2024  | 25.01.2024  | КЛ00-000001          | Начисление за     | Крон-Ц Калинка | 441 176,47   | 57 353,00  | Гольд Л. С., Симут | 25.01.2024       |
|      |               | 💷 Январь 2024  | 25.01.2024  | ВЛ00-000001          | Начисление за     | Крон-Ц. Филиа  | 50 470,58    | 6 561,00   | Бажова С. Н., Кура | 25.01.2024       |
|      |               | 💷 Январь 2024  | 05.02.2024  | 0000-000001          | Начисление за     | Крон-Ц         | 1 636 755,88 | 229 849,29 | Акопян Р. Г., Бази | 05.02.2024       |
|      |               | 💷 Январь 2024  | 09.02.2024  | КЛ00-000002          | Начисление за     | Крон-Ц Калинка | 1 500 000,00 | 195 000,00 | Гольд Л. С., Симут | 09.02.2024       |
|      |               | 💷 Январь 2024  | 09.02.2024  | ВЛ00-000002          | Начисление за     | Крон-Ц. Филиа  | 171 600,00   | 22 308,00  | Бажова С. Н., Кура | 09.02.2024       |
|      |               | 💷 Февраль 2024 | 15.02.2024  | 0000-000001          | Отпуск            | Крон-Ц         | 66 429,65    | 8 636,00   | Габровская Светла  | 15.02.2024       |
|      |               | 💷 Февраль 2024 | 20.02.2024  | 0000-000002          | Начисление за     | Крон-Ц         | 875 865,21   | 118 556,76 | Акопян Р. Г., Бази | 20.02.2024       |
|      |               | 💷 Февраль 2024 | 22.02.2024  | КЛ00-000002          | Начисление за     | Крон-Ц Калинка | 825 000,00   | 107 250,00 | Гольд Л. С., Симут | 22.02.2024       |
|      |               | 💷 Февраль 2024 | 22.02.2024  | ВЛ00-000002          | Начисление за     | Крон-Ц. Филиа  | 94 380,00    | 12 269,00  | Бажова С. Н., Кура | 22.02.2024       |
|      |               | 💷 Февраль 2024 | 05.03.2024  | 0000-000002          | Начисление за     | Крон-Ц         | 1 599 740,49 | 224 723,07 | Акопян Р. Г., Бази | 05.03.2024       |
|      |               | 💷 Февраль 2024 | 07.03.2024  | КЛ00 <b>-0</b> 00003 | Начисление за     | Крон-Ц Калинка | 1 500 000,00 | 195 000,00 | Гольд Л. С., Симут | 07.03.2024       |
|      |               | 📑 Февраль 2024 | 07.03.2024  | ВЛ00-000003          | Начисление за     | Крон-Ц. Филиа  | 171 600,00   | 22 308,00  | Бажова С. Н., Кура | 07.03.2024       |

#### Подсказка

ř

Используйте команду Еще – Изменить форму

Чтобы добавить реквизит Планируемая дата выплаты нужно выбрать поле Ссылка и нажать на кнопку Добавить поля:

| <ul> <li>✓ — Дата</li> <li>✓ — Номер</li> </ul>                                                                                                    | Заголовок                                                                                                    |        |
|----------------------------------------------------------------------------------------------------|----------------------------------------------------------------------------------------------------|--------|
| 🗹 😑 Тип документа                                                                                                    | Отображать заголовок<br>Подсказка                                                                                                    | Ссылка |
| <ul> <li>Организация</li> <li>Начислено</li> <li>Удержано</li> <li>Сотрудники</li> <li>Комментарий</li> <li>Ответственный</li> <li>Ссылка</li> </ul> | Активизировать при откры<br>Формат<br>Растягивать по горизонта<br>Растягивать по вертикали<br>Автовысота в таблице<br>Фиксация в таблице<br>Ширина 0 |        |

#### Задание 8 Удаление колонок из списка

# В журнале документов Все ведомости на выплату зарплаты скройте колонку *Реквизиты* платежа перечисления НДФЛ:

| 🗲 🔶 🏠 Bce i    | ведомости на в       | ыплату зарпла    | ты                  |                     |                                     | €? : ×                        |
|----------------|----------------------|------------------|---------------------|---------------------|-------------------------------------|-------------------------------|
| Сотрудник:     |                      |                  | • 🖉 Подра           | зделение:           |                                     |                               |
| Организация:   |                      |                  | •                   |                     |                                     |                               |
| Создать - 👌 Со | здать на основании 👻 | 関 Выгрузить с    | райл 🐚 Загрузить і  | подтверждения банка | 🖶 Печать - Поиск (Ctrl+F)           | × Q т Ещет ?                  |
| Месяц          | Организация          | Тип документа    | Способ выплаты      | Сумма               | Реквизиты платежа перечисления НДФЛ | Сотрудники                    |
| 💷 Январь 2024  | Крон-Ц Калинка       | Ведомость в ка   | Аванс               | 383 823,47          |                                     | Гольд Л. С., Симутина Е. Ф.   |
| 💷 Январь 2024  | Крон-Ц. Филиа        | Ведомость на с   | Аванс               | 43 909,58           |                                     | Бажова С. Н., Кураев Н. М.    |
| 💷 Январь 2024  | Крон-Ц               | Ведомость в банк | Начисление зарплаты | 948 364,08          |                                     | Акопян Р. Г., Базин А. В., Ба |
| 💷 Январь 2024  | Крон-Ц               | Ведомость в банк | Начисление зарплаты | 14 926,47           |                                     | Акопян Р. Г., Ваньков А. М.,  |
| 💷 Январь 2024  | Крон-Ц Калинка       | Ведомость в ка   | Начисление зарплаты | 921 176,53          |                                     | Гольд Л. С., Симутина Е. Ф.   |
| 💷 Январь 2024  | Крон-Ц. Филиа        | Ведомость на с   | Начисление зарплаты | 105 382,42          |                                     | Кураев Н. М., Бажова С. Н.    |
| 💷 Февраль 2024 | Крон-Ц               | Ведомость в банк | Отпуска             | 57 793,65           | X                                   | Габровская С. М.              |
| 💷 Февраль 2024 | Крон-Ц               | Ведомость в банк | Аванс               | 757 308,45          |                                     | Акопян Р. Г., Базин А. В., Ба |
| 💷 Февраль 2024 | Крон-Ц Калинка       | Ведомость в ка   | Аванс               | 717 750,00          | $\langle \langle \rangle \rangle$   | Гольд Л. С., Симутина Е. Ф.   |
| 💷 Февраль 2024 | Крон-Ц. Филиа        | Ведомость на с   | Аванс               | 82 111,00           |                                     | Бажова С. Н., Кураев Н. М.    |
| 💷 Февраль 2024 | Крон-Ц               | Ведомость в банк | Начисление зарплаты | 602 708,97          |                                     | Акопян Р. Г., Базин А. В., Ба |
| 💷 Февраль 2024 | Крон-Ц               | Ведомость в банк | Начисление зарплаты | 15 000,00           |                                     | Акопян Р. Г., Ваньков А. М.,  |
| 💷 Февраль 2024 | Крон-Ц Калинка       | Ведомость в ка   | Начисление зарплаты | 587 250,00          |                                     | Гольд Л. С., Симутина Е. Ф.   |
| 💷 Февраль 2024 | Крон-Ц. Филиа        | Ведомость на с   | Начисление зарплаты | 67 181,00           | 2.7 6                               | Кураев Н. М., Бажова С. Н.    |
|                |                      |                  |                     |                     |                                     |                               |
|                |                      |                  |                     |                     |                                     |                               |

#### Подсказка

Используйте команду Еще – Изменить форму

### 🔁 Полезные настройки

В учебной базе в журнале документов Все ведомости на выплату зарплаты присутствует колонка НДФЛ удержанный:

| отрудник:      |                        |                  | • 🕑 Подра           | зделение:           |                 | · C                                          |    |
|----------------|------------------------|------------------|---------------------|---------------------|-----------------|----------------------------------------------|----|
| рганизация: 🗌  |                        |                  | •                   |                     |                 |                                              |    |
| Создать 🗸 🐻 📿  | Создать на основании 👻 | 関 Выгрузить с    | файл 🐚 Загрузить    | подтверждения банка | 🔒 Печать 🔹 Пои  | ск (Ctrl+F) × Q - Еще                        | •  |
| Месяц          | Организация            | Тип документа    | Способ выплаты      | Сумма               | НДФЛ Удержанный | Сотрудники                                   | Me |
| 💷 Январь 2024  | Крон-Ц Калинка         | Ведомость в ка   | Аванс               | 383 823,47          | 57 353          | Гольд Л. С., Симутина Е. Ф.                  |    |
| 💷 Январь 2024  | Крон-Ц. Филиа          | Ведомость на с   | Аванс               | 43 909,58           | 6 561           | Бажова С. Н., Кураев Н. М.                   | ПА |
| 💷 Январь 2024  | Крон-Ц                 | Ведомость в банк | Начисление зарплаты | 948 364,08          | 143 171         | Акопян Р. Г., Базин А. В., Бальцер Г. Э., Бо | C6 |
| 💷 Январь 2024  | Крон-Ц                 | Ведомость в банк | Начисление зарплаты | 14 926,47           |                 | Акопян Р. Г., Ваньков А. М., Сорока П. М.    | C6 |
| 💷 Январь 2024  | Крон-Ц Калинка         | Ведомость в ка   | Начисление зарплаты | 921 176,53          | 137 647         | Гольд Л. С., Симутина Е. Ф.                  |    |
| 💷 Январь 2024  | Крон-Ц. Филиа          | Ведомость на с   | Начисление зарплаты | 105 382,42          | 15 747          | Кураев Н. М., Бажова С. Н.                   | ПА |
| 💷 Февраль 2024 | Крон-Ц                 | Ведомость в банк | Отпуска             | 57 793,65           | 8 636           | Габровская С. М.                             | C6 |
| 💷 Февраль 2024 | Крон-Ц                 | Ведомость в банк | Аванс               | 757 308,45          | 113 863         | Акопян Р. Г., Базин А. В., Бальцер Г. Э., Бо | C6 |
| 🗐 Февраль 2024 | Крон-Ц Калинка         | Ведомость в ка   | Аванс               | 717 750,00          | 107 250         | Гольд Л. С., Симутина Е. Ф.                  |    |
| 💷 Февраль 2024 | Крон-Ц. Филиа          | Ведомость на с   | Аванс               | 82 111,00           | 12 269          | Бажова С. Н., Кураев Н. М.                   | ПА |
| 💷 Февраль 2024 | Крон-Ц                 | Ведомость в банк | Начисление зарплаты | 602 708,97          | 91 689          | Акопян Р. Г., Базин А. В., Бальцер Г. Э., Бо | C6 |
| 💷 Февраль 2024 | Крон-Ц                 | Ведомость в банк | Начисление зарплаты | 15 000,00           |                 | Акопян Р. Г., Ваньков А. М., Сорока П. М.    | C6 |
| 💷 Февраль 2024 | Крон-Ц Калинка         | Ведомость в ка   | Начисление зарплаты | 587 250,00          | 87 750          | Гольд Л. С., Симутина Е. Ф.                  |    |
| 💷 Февраль 2024 | Крон-Ц. Филиа          | Ведомость на с   | Начисление зарплаты | 67 181.00           | 10 039          | Кураев Н. М., Бажова С. Н.                   | ΠA |

Такой колонки в типовой конфигурации 1С:ЗУП 3.1 нет. Это доработка программы от БухЭксперт8, реализованная в виде расширения. Можете <u>скачать расширение</u> и установить его в свою реальную базу ЗУП 3.1 (не доступно при работе во фреш-облаке). Установка производится в разделе *Администрирование – Печатные формы, отчеты и обработки – Расширения*. После добавления расширения обязательно нужно сбросить флажок Безопасный режим и перезапустить программу.

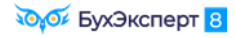

| Добавить из файла Удалить                     | Обновить из файла | Поиск (       | Ctrl+F)    | × Еще - ?        |
|-----------------------------------------------|-------------------|---------------|------------|------------------|
| 🛃 Наименование                                |                   | Версия        | Назначение | Безопасный режим |
| <ul> <li>НДФЛ удержанный ведомости</li> </ul> |                   | 1.1 Адаптация |            |                  |
|                                               |                   |               | . Hereiter |                  |
|                                               |                   |               |            |                  |
| Расширение подключено                         |                   |               |            |                  |

# Задание 9 Настройка отбора в списке

В журнале документов Все начисления настройте быстрый отбор по типу документа:

| 🗲 🔶 🔀 Все начисления                                                                                                    |                                                                                                    |                                                                    |                                        |                   | Ċ             | ×     |
|----------------------------------------------------------------------------------------------------|----------------------------------------------------------------------------------------------------|--------------------------------------------------------------------|----------------------------------------|-------------------|---------------|-------|
| Сотрудник:                                                                                                    |                                                                                                    | - 🕒 Подраздел                                                      | тение:                                 | <u> </u>          |               | • 0   |
| Организация:                                                                                                    |                                                                                                    | • Тип докумен                                                      | та: 🗹 Начисление з                     | арплаты и взносов |               | •     |
| Создать 🗸 📑 Выплатить 🖶 По                                                                                                    | ечать 👻 🛛 Рассы                                                                                                | ілка приказов (Т-6)                                                | -                                      |                   | E             | ще -  |
| 🔔 🖉 Месяц Дата                                                                                                    | ↓ Номер                                                                                                    | Тип документа                                                      | Организация                            | Начислено         | Удержано      | Сот   |
| 💷 Декабрь 2023 10.01.2024                                                                                                    | КЛ00-000001                                                                                                    | Начисление за                                                      | Крон-Ц Калинка                         | 1 500 000,00      | 210 714,00    | Гол   |
| 🗐 Январь 2024 05.02.2024                                                                                                    | 0000-000001                                                                                                    | Начисление за                                                      | Крон-Ц                                 | 1 636 755,88      | 229 849,29    | Акс   |
| 🗐 Январь 2024 09.02.2024                                                                                                    | КЛ00-000002                                                                                                    | Начисление за                                                      | Крон-Ц Калинка                         | 1 500 000,00      | 195 000,00    | Гол   |
| 🗐 Январь 2024 09.02.2024                                                                                                    | ВЛ00-000002                                                                                                    | Начисление за                                                      | Крон-Ц. Филиа                          | 171 600,00        | 22 308,00     | Ба    |
| 🗐 Февраль 2024 05.03.2024                                                                                                    | 0000-000002                                                                                                    | Начисление за                                                      | Крон-Ц                                 | 1 599 740,49      | 224 723,07    | Акс   |
| 📮 Февраль 2024 07.03.2024                                                                                                    | КЛ00-000003                                                                                                    | Начисление за                                                      | Крон-Ц Калинка                         | 1 500 000,00      | 195 000,00    | Гол   |
| 📮 Февраль 2024 07.03.2024                                                                                                    | ВЛ00-000003                                                                                                    | Начисление за                                                      | Крон-Ц. Филиа                          | 171 600,00        | 22 308,00     | Ба    |
|                                                                                                    |                                                                                                    | - 0                                                                | _                                      |                   |               |       |
|                                                                                                    |                                                                                                    |                                                                    |                                        |                   |               | ×   × |
| Настройка списка С Основные М Отбор Сортировка Выбрать Доступные поля Предоставлять мероприятия ТДВЭл Представление периода                                                                        | <ul> <li>Условное офор</li> <li>Добавить нов</li> <li>Предста</li> <li>ект</li> <li>Отбо</li> <li>т</li> </ul> | мление 🚥 Группи<br>зый элемент С<br>ивление<br>рр<br>• Организация | ровка<br>Сгруппировать услови<br>Равно | я Удалить         | : — Х         |       |
| <ul> <li>Проведен</li> <li>Рассчитан</li> <li>Сотрудники</li> <li>Ссылка</li> <li>Тип документа</li> <li>Требует обработки</li> <li>Увольнение с основного места рабо</li> <li>Удержано</li> </ul> | лы                                                                                                    | <ul> <li>Тип документа</li> </ul>                                  | Равно                                  | Начисление        | зарплаты и вз |       |
|                                                                                                    | <u> </u>                                                                                                    |                                                                    | Завершить р                            | едактирование     | тмена Еще -   |       |

# Задание 10 Условное оформление списка

В журнале документов Все начисления настройте визуальное выделение:

- документов Начисление зарплаты и взносов зеленым цветом фона;
- помеченных на удаление документов серым цветом текста;
- не проведенных и не рассчитанных документов, которые при этом не помечены на удаление красным цветом текста.

Для проверки настроек введите и не проводите документ **Отпуск без сохранения оплаты** – он должен отобразиться красным цветом. Затем пометьте его на удаление – цвет должен поменяться на серый.

| 🗲 🔶 ☆ Все начислен                                           | ия                                        |             |                |                |              |         |            |                 | c? ∶ ×         |
|--------------------------------------------------------------|-------------------------------------------|-------------|----------------|----------------|--------------|---------|------------|-----------------|----------------|
| Сотрудник:                                                   |                                           |             | 🔹 🖓 Подразд    | еление:        |              |         |            | - C             |                |
| Организация:                                                 | рганизация: 🗌 💌 Тип документа: 🗌 Отпуск 🔹 |             |                |                |              |         |            |                 |                |
| Создать • 🔊 📴 Выплатить 🖨 Печать • 💷 Рассылка приказов (Т-6) |                                           |             |                |                |              |         |            | Еще -           |                |
| 🔥 🖉 Месяц                                                    | Дата 🕴                                    | Номер       | Тип документа  | Организация    | Начислено    | Удержан | D          | Сотрудники      | Планируемая д  |
| 💷 Февраль 2024                                               | 15.02.2024                                | 0000-000001 | Отпуск         | Крон-Ц         | 66 429,65    |         | 8 636,00   | Габровская Све  | 15.02.2024     |
| 💷 Февраль 2024                                               | 20.02.2024                                | 0000-000002 | Начисление за  | Крон-Ц         | 875 865,21   |         | 118 556,76 | Акопян Р. Г., Б | 20.02.2024     |
| 💷 Февраль 2024                                               | 22.02.2024                                | КЛ00-000002 | Начисление за  | Крон-Ц Калинка | 825 000,00   |         | 107 250,00 | Гольд Л. С., Си | 22.02.2024     |
| 🗐 Февраль 2024                                               | 22.02.2024                                | ВЛ00-000002 | Начисление за  | Крон-Ц. Филиа  | 94 380,00    |         | 12 269,00  | Бажова С. Н.,   | 22.02.2024     |
| 🗔 Февраль 2024                                               | 05.03.2024                                | 0000-000002 | Начисление за  | Крон-Ц         | 1 599 740,49 |         | 224 723,07 | Акопян Р. Г., Б | 05.03.2024     |
| 🗔 Февраль 2024                                               | 07.03.2024                                | КЛ00-000003 | Начисление за  | Крон-Ц Калинка | 1 500 000,00 |         | 195 000,00 | Гольд Л. С., Си | 07.03.2024     |
| 💷 Февраль 2024                                               | 07.03.2024                                | ВЛ00-000003 | Начисление за  | Крон-Ц. Филиа  | 171 600,00   |         | 22 308,00  | Бажова С. Н.,   | 07.03.2024     |
| 🔲 Май 2024                                                   | 30.05.2024                                | 0000-000002 | Отпуск без сох |                |              |         |            |                 |                |
| 🛅 Май 2024                                                   | 30.05.2024                                | 0000-000003 | Отпуск без сох |                |              |         |            |                 |                |
| -                                                            |                                           |             |                |                | -            |         |            |                 | <b>X A V Y</b> |

| Настройка списк | ST AN                                                                           | : □ ×            |
|-----------------|---------------------------------------------------------------------------------|------------------|
| 🗅 Основные 🕅 О  | іор 🔃 Сортировка 📝 Условное оформление 🚥 Группировка                            |                  |
| Добавить Удал   | ть 🚯 Свойства элемента пользовательских настроек                                | Еще -            |
| Оформление      | Условие                                                                         | Оформляемые поля |
| 🗹 Цвет фона     | Тип документа Равно "Начисление зарплаты и взносов"                             | <Все поля>       |
| 🗹 Цвет текста   | Пометка удаления Равно "Да"                                                     | <Все поля>       |
| 🗹 Цвет текста   | (Проведен Равно "Нет" ИЛИ Рассчитан Равно "Нет") И Пометка удаления Равно "Нет" | <Все поля>       |

### Задание 11 Изменить форму или настроить список

Чем отличаются команды Изменить форму и Настроить список? Отметьте стрелочками, какую команду нужно использовать для тех или иных действий.

| Я хочу                                                                                                    | Команда            |
|----------------------------------------------------------------------------------------------------|--------------------|
| <ul> <li>Сделать видимой колонку в списке</li> <li>Изменить порядок колонок в списке</li> </ul>                                | • Изменить форму   |
| <ul> <li>Установить отбор в списке</li> <li>Добавить новую колонку в список</li> <li>Настроить группировку в списке</li> </ul> |                    |
| <ul><li>Настроить сортировку данных в списке</li><li>Настроить условное оформление списка</li></ul>                            | • Настроить список |
| Как установить стандартные настройки формы?                                                                                    |                    |

Как установить стандартные настройки списка?\_

# Задание 12 Вывод списка

Сформируйте реестр документов **Ведомости в банк** за 2023 год по организации *Крон-Ц*. Выведите дату документа, номер реестра, сумму и ссылку на сам документ:

| +  | 🔸 🏠 Спис     | ок *          |                 |                                            |        |   | C | i ē Q | ∂ : × |
|----|--------------|---------------|-----------------|--------------------------------------------|--------|---|---|-------|-------|
| Α  | Ж К <u>ч</u> | 1 1 1 1       | 🛕 ف 🖉 Границы - | Ячейки -                                   |        |   |   |       | Еще - |
|    | 1            | 2             | 3               | 4                                          | 5      | 6 | 7 | 8     | 9 -   |
| 1  | Дата         | Номер реестра | Сумма           | Ссылка                                     |        |   |   |       |       |
| 2  | 20.01.2023   | 1             | 425 285,89      | Ведомость в банк 0000-000001 от 20.01.2023 |        |   |   |       |       |
| 3  | 03.02.2023   | 2             | 876 595,54      | Ведомость в банк 0000-000002 от 03.02.2023 |        |   |   |       |       |
| 4  | 20.02.2023   | 3             | 770 921,68      | Ведомость в банк 0000-000003 от 20.02.2023 |        |   |   |       |       |
| 5  | 03.03.2023   | 4             | 504 493,27      | Ведомость в банк 0000-000004 от 03.03.2023 |        |   |   |       |       |
| 6  | 20.03.2023   | 5             | 588 867,23      | Ведомость в банк 0000-000005 от 20.03.2023 |        |   |   |       |       |
| 7  | 05.04.2023   | 6             | 695 697,08      | Ведомость в банк 0000-000006 от 05.04.2023 |        |   |   |       |       |
| 8  | 20.04.2023   | 7             | 640 376,48      | Ведомость в банк 0000-000007 от 20.04.2023 |        |   |   |       |       |
| 9  | 05.05.2023   | 8             | 637 101,43      | Ведомость в банк 0000-000008 от 05.05.2023 |        |   |   |       |       |
| 10 | 19.05.2023   | 9             | 533 313,17      | Ведомость в банк 0000-000009 от 19.05.2023 |        |   |   |       |       |
| 11 | 05.06.2023   | 10            | 757 444,48      | Ведомость в банк 0000-000010 от 05.06.2023 |        |   |   |       |       |
| 12 | 20.06.2023   | 11            | 614 505,84      | Ведомость в банк 0000-000011 от 20.06.2023 |        |   |   |       |       |
| 13 | 05.07.2023   | 12            | 667 467,58      | Ведомость в банк 0000-000012 от 05.07.2023 |        |   |   |       |       |
| 14 | 20.07.2023   | 13            | 608 934,99      | Ведомость в банк 0000-000013 от 20.07.2023 |        |   |   |       |       |
| 15 | 03.08.2023   | 16            | 221 135,84      | Ведомость в банк 0000-000016 от 03.08.2023 |        |   |   |       |       |
| 16 | 04.08.2023   | 14            | 670 851,80      | Ведомость в банк 0000-000014 от 04.08.2023 |        |   |   |       |       |
| 17 | 07.08.2023   | 15            | 154 730,70      | Ведомость в банк 0000-000015 от 07.08.2023 |        |   |   |       |       |
| 18 | 10.08.2023   | 17            | 173 927,01      | Ведомость в банк 0000-000017 от 10.08.2023 |        |   |   |       |       |
| 19 | 17.08.2023   | 19            | 222 101,02      | Ведомость в банк 0000-000019 от 17.08.2023 |        |   |   |       |       |
| 20 | 18.08.2023   | 18            | 533 485,43      | Ведомость в банк 0000-000018 от 18.08.2023 | 4      |   |   |       |       |
|    | 04.00.0000   |               | 445 005 74      |                                            | A 44 4 |   |   | 1     | · · · |

#### Подсказка

Чтобы установить отбор по периоду используйте команду Еще – Установить период

Чтобы добавить в список дополнительные колонки используйте команду Еще – Изменить форму

Чтобы вывести реестр документов используйте команду Еще – Вывести список

# Задание 13 Суммирование значений списке

Рассчитайте итоговую сумму выплат по документам Ведомости в банк за 2023 год по организации Крон-Ц.

| 🗲 → ☆ Вед               | омости <mark>в ба</mark> нк |               |                  | 201                  |                |                          |             | ∂ i ×                             |
|-------------------------|-----------------------------|---------------|------------------|----------------------|----------------|--------------------------|-------------|-----------------------------------|
| Организация: 🗹 Крон-Ц   | Ļ                           |               | •                |                      |                |                          |             |                                   |
| Создать 🔓 目             | 🖉 Создать на                | а основании - | 🔒 Выгрузить файл | 🔩 Загрузить подтвер» | дения банка    | 🖶 Печать 👻 Поиск (Ctrl+F | )           | × Q - Еще - ?                     |
| 01.01.2023 - 31.12.2023 | 3                           |               |                  |                      |                |                          |             |                                   |
| Месяц                   | Организация                 | Подразделение | Способ выплаты   | Сумма ?              | Зарплатный про | . Дата ↓                 | Номер       | Реквизиты платежа перечисления Н/ |
| 💷 Январь 2023           | Крон-Ц                      |               | Аванс            | 425 285,89           | Сбербанк Росс  | 20.01.2023               | 0000-000001 |                                   |
| 💷 Январь 2023           | Крон-Ц                      |               | Начисление за    | 876 595,54           | Сбербанк Росс  | 03.02.2023               | 0000-000002 |                                   |
| 💷 Февраль 2023          | Крон-Ц                      |               | Аванс            | 770 921,68           | Сбербанк Росс  | 20.02.2023               | 0000-000003 |                                   |
| 💷 Февраль 2023          | Крон-Ц                      |               | Начисление за    | 504 493,27           | Сбербанк Росс  | 03.03.2023               | 0000-000004 |                                   |
| 💷 Март 2023             | Крон-Ц                      |               | Аванс            | 588 867,23           | Сбербанк Росс  | 20.03.2023               | 0000-000005 |                                   |
| 💷 Март 2023             | Крон-Ц                      |               | Начисление за    | 695 697,08           | Сбербанк Росс  | 05.04.2023               | 0000-000006 |                                   |
| 💷 Апрель 2023           | Крон-Ц                      |               | Аванс            | 640 376,48           | Сбербанк Росс  | 20.04.2023               | 0000-000007 |                                   |
| 💷 Апрель 2023           | Крон-Ц                      |               | Начисление за    | 637 101,43           | Сбербанк Росс  | 05.05.2023               | 80000-00008 |                                   |
| 💷 Май 2023              | Крон-Ц                      |               | Аванс            | 533 313,17           | Сбербанк Росс  | 19.05.2023               | 0000-000009 |                                   |
| 💷 Май 2023              | Крон-Ц                      |               | Начисление за    | 757 444,48           | Сбербанк Росс  | 05.06.2023               | 0000-000010 |                                   |
| . Июнь 2023             | Крон-Ц                      |               | Аванс            | 614 505.84           | Сбербанк Росс  | 20.06.2023               | 0000-000011 | · <b>x x y</b>                    |

#### Подсказка

Включите отображение кнопок М М+ М-

| 🗏 Главное 🤱 Н      | Кадры 🖩 Зарплата 🖬 Выг    | платы % Налоги и | взносы 🗊 Отчетность  | , справки   👙  | Охрана труда 🖌 | с у Получить ссылку             | Ctrl+F11  |
|--------------------|---------------------------|------------------|----------------------|----------------|----------------|---------------------------------|-----------|
| Начальная страница | Ведомости в банк ×        |                  |                      |                |                | Д Перейти по ссылке             | Shift+F11 |
| ← → ☆ Be           | омости в банк             |                  |                      |                |                | 👼 Календарь                     |           |
|                    |                           |                  |                      |                |                | <u>К</u> алькулятор             | Ctrl+F2   |
|                    |                           |                  |                      |                |                | 🗸 Показать М, М+, М-            |           |
| Создать 🐻 目        | Создать на основании -    | 🐚 Выгрузить файл | 🐴 Загрузить подтверж | дения банка    | Печать -       | <u>Ф</u> айл                    |           |
| Месяц              | Организация Подразделение | е Способ выплаты | Сумма                | Зарплатный про | Дата           | <u>О</u> кна                    |           |
| 💷 Ноябрь 2023      | Крон-Ц                    | Начисление за    | 682 846,89           | Сбербанк Росс  | 05.12.2023     | <u>Н</u> астройки               |           |
| 💷 Декабрь 2023     | Крон-Ц                    | Аванс            | 702 616,85           | Сбербанк Росс  | 20.12.2023     | Справка                         |           |
| 💷 Декабрь 2023     | Крон-Ц                    | Начисление за    | 795 081,86           | Сбербанк Росс  | 29.12.2023     | <ul> <li>О программе</li> </ul> |           |
| 💷 Январь 2024      | Крон-Ц                    | Аванс            | 443 616,04           | Сбербанк Росс  | 19.01.2024     | 0000-000001                     |           |
| 💷 Январь 2024      | Крон-Ц                    | Начисление за    | 948 364,08           | Сбербанк Росс  | 05.02.2024     | 0000-000002                     |           |
| 💷 Январь 2024      | Крон-Ц                    | Начисление за    | 14 926,47            | Сбербанк Росс  | 05.02.2024     | 0000-000003                     |           |
| 📑 Февраль 2024     | Крон-Ц                    | Отпуска          | 57 793,65            | Сбербанк Росс  | 15.02.2024     | 0000-000005                     |           |
| 💷 Февраль 2024     | Крон-Ц                    | Аванс            | 757 308,45           | Сбербанк Росс  | 20.02.2024     | 0000-000004                     |           |
| 📑 Февраль 2024     | Крон-Ц                    | Начисление за    | 602 708,97           | Сбербанк Росс  | 05.03.2024     | 0000-000006                     |           |
| 💷 Февраль 2024     | Крон-Ц                    | Начисление за    | 15 000.00            | Сбербанк Росс  | 05.03.2024     | 0000-000007                     |           |

Установите необходимые отборы в списке, выделите все элементы списка Ctrl + A, спозиционируйте курсор на поле Сумма. Затем вызовите калькулятор Ctrl + F2, и используйте кнопку **M** в заголовке окна программы.

| <ul> <li>Начальная страниц</li> </ul> | в Ведомости в бан | нк ×             |                  |                      |               |               | 1          |             |                                |
|---------------------------------------|-------------------|------------------|------------------|----------------------|---------------|---------------|------------|-------------|--------------------------------|
| 🔶 🔶 🔂 🖊                               | домости в банн    | (                |                  |                      |               |               |            |             | ∂ I ×                          |
| рганизация: 🗹 Крог                    | +-Ц               |                  | •                |                      |               |               |            |             |                                |
| Создать 💧 📗                           | 🖉 Создаты         | на основании 👻 🗌 | 🙀 Выгрузить файл | 🍓 Загрузить подтверж | дения банка   | 🗎 Печать 🗸 По | мск (Ctrl+ | F)          | × Q - Еще - ?                  |
| 01.01.2023 - 31.12.202                | 3 🛛               |                  |                  |                      | Калькулятог   |               | ×          |             |                                |
| Месяц                                 | Организация       | Подразделение    | Способ выплаты   | Сумма                |               |               |            | Номер       | Реквизиты платежа перечисления |
| 📑 Октябрь 2023                        | Крон-Ц            |                  | Отпуска          | 27 544,56            |               |               | • 0        | 0000-000028 |                                |
| 📑 Октябрь 2023                        | Крон-Ц            |                  | Аванс            | 504 100,19           |               |               |            | 0000-000029 |                                |
| 📑 Ноябрь 2023                         | Крон-Ц            |                  | Отпуска          | 86 776,30            |               | 8 9 *         | · · ·      | 0000-000031 |                                |
| 📑 Октябрь 2023                        | Крон-Ц            |                  | Начисление за    | 706 295,41           |               | 5 6 -         | 1/x        | 0000-000030 |                                |
| 📑 Ноябрь 2023                         | Крон-Ц            |                  | Аванс            | 629 221,36           |               | 2 3           |            | 0000-000032 |                                |
| 📑 Ноябрь 2023                         | Крон-Ц            |                  | Начисление за    | 682 846,89           |               | • • •         | =          | 0000-000033 |                                |
| 💷 Декабрь 2023                        | Крон-Ц            |                  | Аванс            | 702 616,85           |               |               |            | 0000-000034 |                                |
| 💷 Декабрь 2023                        | Крон-Ц            |                  | Начисление за    | 795 081,86           | Сбербанк Росс | 29.12.2023    |            | 0000-000035 |                                |

# Задание 14 Отчет по списку сотрудников

Откройте ведомость на выплату компенсации по организации Крон-Ц за февраль 2024 г (можно использовать переход по ссылке e1cib/data/Документ.ВедомостьНаВыплатуЗарплатыВБанк?ref=973d64bc585497db11ef1d920c3e4051)

Скопируйте список сотрудников из ведомости и сформируйте по ним отчет **Задолженность в разрезе видов доходов исполнительного производства** за февраль 2024, чтобы убедится, что по сотрудникам отсутствует задолженность на начало и на конец периода.

| 0 | 2.2024 💼 - 29.02.2             |                                                                                           | ганизация: Крон-Ц      | • Не показыв   | ать сотрудников с нуле | вым остатком    |
|---|--------------------------------|-------------------------------------------------------------------------------------------|------------------------|----------------|------------------------|-----------------|
| 1 | омировать Настройн             | ин основанияни<br>и 💼 - 🔍 दे                                                              | ↓≣ <b>†</b> ≡ Разворач | ивать до 🗸 🔒 🖻 | <u>±</u> ∝ Σ Βε        | зедите сло ? Ец |
|   | Организация<br>Период          | Крон-Ц<br>Февраль 202                                                                     | 24                     |                |                        |                 |
|   | Сотрудник                      | Попразлеление                                                                             | Лопг с прошп           | Начиспено      | Выплачено              | Заполженность   |
|   | Месяц                          | Вид дохода исп.                                                                           | месяца                 |                |                        | садолженносто   |
|   | Акопян Рубен Гезевич           | Отдел установки и<br>эксплуатации<br>оборудования                                         |                        | 35 041,00      | 35 041,00              |                 |
|   | февр. 2024                     | Заработная плата и иные<br>доходы с ограничением<br>взыскания                             |                        | 30 041,00      | 30 041,00              |                 |
|   | февр. 2024                     | Периодические доходы, на<br>которые не может быть<br>обращено взыскание (без<br>оговорок) |                        | 5 000,00       | 5 000,00               |                 |
|   | Ваньков Александр<br>Матвеевич | Отдел установки и<br>эксплуатации<br>оборудования                                         |                        | 52 626,80      | 52 626,80              |                 |
|   | февр. 2024                     | Заработная плата и иные<br>доходы с ограничением<br>взыскания                             |                        | 47 626,80      | 47 626,80              |                 |
|   | февр. 2024                     | Периодические доходы, на<br>которые не может быть<br>обращено взыскание (без<br>оговорок) |                        | 5 000,00       | 5 000,00               |                 |
|   | Ваньков Александр<br>Матвеевич | Хозяйственный отдел                                                                       |                        | 9 600,00       | 9 600,00               |                 |
|   | февр. 2024                     | Заработная плата и иные<br>доходы с ограничением<br>взыскания                             |                        | 9 600,00       | 9 600,00               |                 |
|   | Сорока Петр<br>Максимович      | Отдел установки и<br>эксплуатации<br>оборудования                                         |                        | 41 845,00      | 41 845,00              |                 |
|   | февр. 2024                     | Заработная плата и иные<br>доходы с ограничением<br>взыскания                             |                        | 36 845,00      | 36 845,00              |                 |
|   | февр. 2024                     | Периодические доходы, на<br>которые не может быть<br>обращено взыскание (без<br>оговорк)  |                        | 5 000,00       | 5 000,00               |                 |

### Подсказка

Выделите все строки табличной части документа Ctrl + A, спозиционируйте курсор на поле Сотрудник, скопируйте список в буфер Ctrl + C.

Откройте отчет (Выплаты – Отчеты по выплатам – Задолженность в разрезе кодов околов исполнительного производства). По кнопке Настройки вызовите настройки, в отборе по сотрудникам воспользуйтесь спец.кнопкой и вставьте список из буфера Ctrl + V. Наслаждайтесь!

|                                                             | Corputation |           |         |   |
|-------------------------------------------------------------|-------------|-----------|---------|---|
| Расшифровывать по документам основаниям Организация: Крон-Ц | Согрудники. |           | <u></u> |   |
| - b                                                         |             |           |         |   |
| 🛣 Вставка из буфера обмена (Сотрудники)                     |             | M M+ M− & | : 0     | × |
| Ваньков Александр Матвеевич<br>Сорока Пато Максимович       |             |           |         |   |
| Акопян Рубен Гезевич                                        |             |           |         |   |
|                                                             |             |           |         |   |
| Ctrl + V                                                    |             |           |         |   |
|                                                             |             |           |         |   |
|                                                             |             |           |         |   |
|                                                             |             |           |         |   |
|                                                             |             |           |         |   |
|                                                             |             |           |         |   |

# Задание 15 Настройка масштаба

Настройте комфортный для вас масштаб:

| 1 🚊 📃 Учебная база ЗУП 3.1 - базовый курс П (10                                 | Предприятие) Q Поиск Ctrl+Shi    | it+F                 | ¢ :                   | 🕥 🖒 Савин     | ская З.Ю. (Системный прог | раммист) ╤ 💶 🔿       |
|---------------------------------------------------------------------------------|----------------------------------|----------------------|-----------------------|---------------|---------------------------|----------------------|
| 🗮 Главное 🤱 Кадры 🖩 Зарплата 🚍                                                  | Зыплаты <b>%</b> Налоги и взнось | ы 🗊 Отчетно          | сть, справки 🛛 👙      | Охрана труда  | 🔑 Настройка               | 🔅 Администрирование  |
| 🛧 Начальная страница                                                            |                                  |                      |                       |               |                           |                      |
| ← → Сотрудники и начисления                                                     |                                  |                      |                       |               |                           | c? 1                 |
| Организация: Крон-Ц                                                             | e                                |                      |                       |               | Правка                    | 1                    |
| Вид списка -                                                                    |                                  |                      |                       |               | Окно                      | )                    |
|                                                                                 |                                  |                      | -                     | Ð.            | Изменить масштаб          |                      |
|                                                                                 | Ļ                                | Таб. номер           | Подразделение         |               | Информация для техн       | ического специалиста |
| Акопян Рубен Гезевич                                                            | Масштаб                          |                      | ×                     | эксплу        | Открыть в Конфигурат      | ope                  |
| <ul> <li>Базин Антон Бладимирович</li> <li>Бальцер Герман Элуардович</li> </ul> |                                  |                      |                       | уатационно    | Начальник управле         | ения 25.01.2022      |
| <ul> <li>Боровой Дмитрий Валентинович</li> </ul>                                | Мельче .                         | 100%                 | Крупнее               | обслужива     | Эксперт /Отдел тех        | ниче 01.12.2023      |
| <ul> <li>Булатов Игорь Виленович</li> </ul>                                     |                                  | •                    |                       |               | Генеральный дирен         | атор / 11.01.2010    |
| <ul> <li>Ваньков Александр Матвеевич</li> </ul>                                 |                                  | Yet                  | гановить для всех     | эксплуатаци   | Инженер, 1 категор        | ия / 25.01.2022      |
| <ul> <li>Ваньков Александр Матвеевич (внут. совм.)</li> </ul>                   |                                  | 0000-00031           | Хозяйственный от      | дел           | Сторож /Хозяйствен        | ный 25.01.2022       |
| E Desse Manana Aussession                                                       |                                  | 0000 00025           | VX                    |               | C··                       |                      |
|                                                                                 |                                  |                      |                       |               |                           | Все начисления       |
| Месяц Документ                                                                  | Сотрудники                       |                      | 1                     |               | Начислено                 | Удержано             |
| 🗐 янв. 2024 Начисление зарплаты и взносов                                       | Акопян Р. Г.                     | ., Базин А. В., Баль | ьцер Г. Э., Боровой Д | . В., Булатов | 1 636 755,                | 88 229 849,29        |
| 🗐 февр. 2024 Отпуск                                                             | Габровская                       | Светлана Марковна    |                       |               | 66 429,                   | 65 8 636,00          |
| 📮 февр. 2024 Начисление за первую половину м                                    | сяца Акопян Р. Г.                | ., Базин А. В., Баль | ьцер Г. Э., Боровой Д | . В., Булатов | 875 865,                  | 21 118 556,76        |
| 📮 февр. 2024 Начисление зарплаты и взносов                                      | Акопян Р. Г.                     | ., Базин А. В., Баль | ьцер Г. Э., Боровой Д | . В., Булатов | 1 599 740,                | 49 224 723,07        |
|                                                                                 |                                  |                      |                       |               |                           | <b>X A V</b>         |

# Задание 16 Избранное

Добавьте в избранное команды для вызова отчетов:

- Табель учета рабочего времени
- Расчетный листок

| î 😂 🗧 Учебная база ЗУП 3.1 - базовый курс (1С:Предприятие) М М + М      | И - Q Поиск Ctrl- | +Shift+F        | Ą                 | ① ☆        | Савинская З.Ю. (Системный программист) 📮 💷 🗙 |
|-------------------------------------------------------------------------|-------------------|-----------------|-------------------|------------|----------------------------------------------|
| 🗮 Главное 🥵 Кадры 🖩 Зарплата 🚍 Выплаты % Налоги                         | и взносы 🗐        | Отчетность, с   | Избранное         |            | Поиск (Ctrl+F) × ×                           |
| ♠ Начальная страница Отчеты по зарплате × Табель учета рабочего времени | (T-13) × Расчет   | тный листок ×   |                   |            |                                              |
| ← → Сотрудники и начисления                                             |                   |                 | Расчетный листок  |            |                                              |
| Организация: Крон-Ц 🔹 🗗                                                 |                   |                 | Табель учета рабо | чего време | ени (Т-13)                                   |
| Вид слиска -                                                            |                   |                 |                   |            |                                              |
| ФИО                                                                     | Ļ                 | Таб. номер      |                   |            |                                              |
| = Акопян Рубен Гезевич                                                  |                   | 0000-00036      |                   |            |                                              |
| <ul> <li>Базин Антон Владимирович</li> </ul>                            |                   | 0000-00013      |                   |            |                                              |
| <ul> <li>Бальцер Герман Эдуардович</li> </ul>                           |                   | 0000-00010      |                   |            |                                              |
|                                                                         |                   |                 |                   |            |                                              |
| Начислить                                                               |                   |                 |                   |            |                                              |
| Месяц Документ                                                          | Сотрудники        |                 |                   |            |                                              |
| 📮 февр. 2024 Отпуск                                                     | Габровская Свет   | тлана Марковн   |                   |            |                                              |
| 📮 февр. 2024 Начисление за первую половину месяца                       | Акопян Р. Г., Ба  | азин А. В., Бал |                   |            |                                              |
| 📮 февр. 2024 Начисление зарплаты и взносов                              | Акопян Р. Г., Ба  | азин А. В., Бал |                   |            |                                              |
|                                                                         |                   |                 |                   |            |                                              |

| ў́Подсказка                                                                   |                                                |                                                                                                    |
|-------------------------------------------------------------------------------|------------------------------------------------|----------------------------------------------------------------------------------------------------|
| обавить в Избранное удобно, установив звездочку в заго                        | оловке окна отчета:                            |                                                                                                    |
| 🗲 🔶 📩 Табель учета рабочего времени (Т-13)                                    |                                                | 🗒 🛱 Q 🕜 : ×                                                                                                    |
| ✓ 01.03.2024                                                                  | Организация: Крон-Ц                            | •                                                                                                    |
| Сформировать Настройки 🛱 - 🔍 ସି 🚛 🖿 🖨 🗟 🛃 -                                   | <b>Б</b> ведите слово для фильтра (название то | вара, покупателя и пр.) ? Еще -                                                                                         |
| Общество с ограниченной ответственностью "Крон-Ц"<br>наименование организации |                                                | Утверждена Постановлением Гос<br>Утверждена Постановлением Гос<br>России от 5 января 20<br>Форма по ОКУД (<br>по ОКПО 1 |
| структурное подразделение                                                     | Номер Лата                                     | Отцетный период                                                                                                    |
|                                                                               | документа составления                          | с по                                                                                                    |
| ТАБЕЛЬ                                                                        | 30.05.2024                                     | 01.03.2024 31.03.2024                                                                                                   |
| учета рабочего време                                                          | ни                                             | •                                                                                                    |

# Задание 17 История

Откройте Историю и попробуйте поиск в истории, например, найдите строку «отпуск»:

| 1 🖳 📃 Учебная база ЗУП 3.1 - базовый курс (1С:Предприятие)        | M M+ M- Q Поиск Ctrl+Shift+F                           | 🗘 🕚 🏠 Савинская З.Ю. (Системный программ               | ист) 靾 💷 🗙       |
|-------------------------------------------------------------------|--------------------------------------------------------|--------------------------------------------------------|------------------|
| 🗮 Главное 🥵 Кадры 🖩 Зарплата 🚍 Выплаты %                          | налоги и взносы 🗐 Отчетность, с                        | История отпуск                                         | ××               |
| Пачальная страница                                                |                                                        | Отпуска                                                | 30 05 2024 13:19 |
| ← → Сотрудники и начисления                                       | Отпуск без сохранения оплаты 0000-000003 от 30.05.2024 | 30.05.2024 12:40                                       |                  |
| Организация: Крон-Ц 🝷 🗗                                           |                                                        | Отпуск без сохранения оплаты 0000-000002 от 30.05.2024 | 30.05.2024 12:39 |
| Вид списка -                                                      |                                                        | Отпуск 0000-000001 от 15.02.2024                       | 29.05.2024 17:47 |
|                                                                   |                                                        | Отпуска                                                | 29.05.2024 17:31 |
|                                                                   | ↓ Таб. номер                                           | 1С:Лекторий-онлайн. Оформление и расчет отпусков в про | 29.05.2024 12:51 |
| <ul> <li>Акопян Рубен Гезевич</li> </ul>                          | 0000-00036                                             | Резерв ежегодных отпусков (на 2024 г.)                 | 29.05.2024 11:43 |
| <ul> <li>Базин Антон Владимирович</li> <li>0000-00013</li> </ul>  |                                                        | Отпуск без сохранения оплаты 0000-000001 от 09.01.2024 | 29.05.2024 11:13 |
| <ul> <li>Бальцер Герман Эдуардович</li> <li>0000-00010</li> </ul> |                                                        | Графики, переносы отпусков                             | 29 05 2024 10:57 |
|                                                                   | 0                                                      | Ввод остатков отпусков 0000-000006 от 01.10.2023       | 29.05.2024 10:43 |
| Начислить                                                         | <u> </u>                                               | Остатки отпусков                                       | 29.05.2024 10:42 |
| Месяц Документ                                                    | Сотрудники                                             |                                                        |                  |
| 💷 февр. 2024 Отпуск                                               | Габровская Светлана Марков                             | -                                                      |                  |
| 💷 февр. 2024 Начисление за первую половину месяца                 | Акопян Р. Г., Базин А. В., Ба                          | •                                                      |                  |
| 🖶 февр. 2024 Начисление зарплаты и взносов                        | Акопян Р. Г., Базин А. В., Ба                          |                                                        |                  |

# Задание 18 Заполнение документа списком сотрудников

### Кейс

11.03.2024 начисляется и выплачивается годовая премия следующим сотрудникам организации Крон-Ц:

- всем сотрудникам подразделения Руководство в размере 10%
- всем сотрудникам, работающим в должностях Эксперт, Ведущий эксперт, Главный эксперт в размере 20%

Выполните начисление и выплату премии.

|                       | сти и закрыть Заг                                             | исать Провести                             | 📑 Выплатить       |                              | 🗎 Печать 👻            |                      |           |           | Еще -            |
|-----------------------|---------------------------------------------------------------|--------------------------------------------|-------------------|------------------------------|-----------------------|----------------------|-----------|-----------|------------------|
| есяц:                 | Март 2024                                                     |                                            |                   | Дата: 11.03.2                | 1024 🗎 Номер:         | 0000-000001          |           |           |                  |
| ланиз                 | щия: Крон-Ц                                                   |                                            | •                 | е Период, по ит              | огам работы за которы | й начисляется премия |           |           |                  |
| дразд                 | еление:                                                       |                                            | •                 | • Определяется автоматически |                       |                      |           |           |                  |
| д преі                | иии: Премия за год (пр                                        | оцентом)                                   | -                 | — О задается                 | вручную с: 01.01.202  | 3 III NO: 31.12.     | 2023      |           |                  |
|                       |                                                               |                                            |                   |                              |                       |                      |           |           |                  |
|                       |                                                               |                                            |                   |                              |                       |                      |           |           |                  |
| Под                   | оор Дооавить .                                                | заполнить показатели 👻                     | Подроонее о расче | те удержании                 | 1                     |                      |           | 1         | ЕЩ               |
| N                     | Сотрудник                                                     | Подразделение                              | % прем.           | Расч. база                   | Премия                | НДФЛ                 | Удержания | К выплате | Коррект. выплаты |
| 1                     | Минчев Аристотель                                             | Руководство                                | 10                | 778 826,09                   | 77 882,61             | 10 125               |           | 67 757,61 |                  |
| 2                     | Булатов Игорь Виле                                            | Руководство                                | 10                | 835 714,28                   | 83 571,43             | 10 864               |           | 72 707,43 |                  |
| 3                     | Боровой Дмитрий Ва                                            | Отдел технического                         | 20                | 16 500                       | 3 300,00              | 429                  |           | 2 871,00  |                  |
| 4                     | Войцехович Игорь Б                                            | Сектор дежурной сл                         | 20                | 443 480,73                   | 88 696,15             | 11 531               | 19 291,29 | 57 873,86 |                  |
|                       | Волина Ирина Валер                                            | Отдел по работе с пе                       | 20                | 392 217,39                   | 78 443,48             | 10 198               |           | 68 245,48 |                  |
| 5                     | Матвиевский Григори                                           | Сектор дежурной сл                         | 20                | 474 773,88                   | 94 954,78             | 12 344               |           | 82 610,78 |                  |
| 5<br>6                |                                                               | Сектор дежурной сл                         | 20                | 319 953,26                   | 63 990,65             | 8 319                |           | 55 671,65 |                  |
| 5<br>6<br>7           | Михейцева Наталия                                             |                                            | 00                | 366 546,59                   | 73 309,32             | 9 530                |           | 63 779,32 |                  |
| 5<br>6<br>7<br>8      | Михейцева Наталия<br>Работкина Жанна Дм                       | Отдел по работе с пе                       | 20                |                              |                       |                      |           |           |                  |
| 5<br>6<br>7<br>8<br>9 | Михейцева Наталия<br>Работкина Жанна Дм<br>Рязанова Елена Бор | Отдел по работе с пе<br>Сектор дежурной сл | 20                | 383 909,73                   | 76 781,95             | 9 982                |           | 66 799,95 |                  |

#### Подсказка

Ввести документ Премия можно из Зарплата – Премии

Для заполнения списком сотрудников используйте кнопку Подбор, для заполнения % премии – Заполнить показатели – по сотруднику

Для выплаты премии используйте кнопку Выплатить в шапке документа Премия.

#### Задание 19 Просмотр движений документа по регистрам

Откройте документ **Ведомость в банк** на выплату премии из предыдущего задания (если забыли его ввести, то введите сейчас). Измените дату документа на 12.03.2024 и перепроведите документ. Выведите движения документа по регистру **Учет доходов для исчисления НДФЛ**.

| ← → ☆ Ведомость в банк 0000-000008 от 12.03.2024 |                       |                 |         |              |         |              |             | ? : ×         |           |
|--------------------------------------------------|-----------------------|-----------------|---------|--------------|---------|--------------|-------------|---------------|-----------|
| Основное Учет доходов для исчисления НДФЛ        |                       |                 |         |              |         |              |             |               |           |
| ′чет доходов для исчисления НДФЛ                 |                       |                 |         |              |         |              |             |               |           |
|                                                  |                       |                 |         |              |         | Пои          | ск (Ctrl+F) | × Q -         | Еше -     |
|                                                  | 1                     |                 |         |              |         |              |             |               |           |
| Период ↓                                         | Дата получения дохода | Физическое лицо | Код дох | Сумма дохода | Код выч | Сумма вычета | Организация | Регистрация   | Территори |
| • 12.03.2024 0:00:00                             | 11.03.2024            | Булатов Игорь   | 2002    | -83 571,43   |         |              | Крон-Ц      | ИФНС России   | Руководс  |
| <ul> <li>12.03.2024 0:00:00</li> </ul>           | 12.03.2024            | Булатов Игорь   | 2002    | 83 571,43    |         |              | Крон-Ц      | ИФНС России   | Руководс  |
| • 12.03.2024 0:00:00                             | 11.03.2024            | Минчев Аристо   | 2002    | -77 882,61   |         |              | Крон-Ц      | ИФНС России   | Руководс  |
| • 12.03.2024 0:00:00                             | 12.03.2024            | Минчев Аристо   | 2002    | 77 882,61    |         |              | Крон-Ц      | ИФНС России   | Руководс  |
| • 12.03.2024 0:00:00                             | 11.03.2024            | Работкина Жан   | 2002    | -73 309,32   |         |              | Крон-Ц      | ИФНС России   | Отдел по  |
| • 12.03.2024 0:00:00                             | 12.03.2024            | Работкина Жан   | 2002    | 73 309,32    |         |              | Крон-Ц      | ИФНС России   | Отдел по  |
| • 12.03.2024 0:00:00                             | 11.03.2024            | Матвиевский Гр  | 2002    | -94 954,78   |         |              | Крон-Ц      | ИФНС по г.Дми | Сектор де |
| • 12.03.2024 0:00:00                             | 12.03.2024            | Матвиевский Гр  | 2002    | 94 954,78    |         |              | Крон-Ц      | ИФНС по г.Дми | Сектор де |
| • 12.03.2024 0:00:00                             | 11.03.2024            | Войцехович Иг   | 2002    | -88 696,15   |         |              | Крон-Ц      | ИФНС по г.Дми | Сектор де |
| • 12.03.2024 0:00:00                             | 12.03.2024            | Войцехович Иг   | 2002    | 88 696,15    |         |              | Крон-Ц      | ИФНС по г.Дми | Сектор де |
| • 12.03.2024 0:00:00                             | 11.03.2024            | Рязанова Елен   | 2002    | -76 781,95   |         |              | Крон-Ц      | ИФНС по г.Дми | Сектор де |
| • 12.03.2024 0:00:00                             | 12.03.2024            | Рязанова Елен   | 2002    | 76 781,95    |         |              | Крон-Ц      | ИФНС по г.Дми | Сектор де |
| • 12.03.2024 0:00:00                             | 11.03.2024            | Михейцева Нат   | 2002    | -63 990,65   |         |              | Крон-Ц      | ИФНС по г.Дми | Сектор де |
| • 12.03.2024 0:00:00                             | 12.03.2024            | Михейцева Нат   | 2002    | 63 990,65    |         |              | Крон-Ц      | ИФНС по г.Дми | Сектор де |
| • 12.03.2024 0:00:00                             | 11.03.2024            | Боровой Дмитр   | 2002    | -3 300,00    |         |              | Крон-Ц      | ИФНС России   | Отдел тех |
| • 12.03.2024 0:00:00                             | 12.03.2024            | Боровой Дмитр   | 2002    | 3 300,00     |         |              | Крон-Ц      | ИФНС России   | Отдел тех |
| • 12.03.2024 0:00:00                             | 11.03.2024            | Волина Ирина    | 2002    | -78 443,48   |         |              | Крон-Ц      | ИФНС России   | Отдел по  |
| • 12.03.2024 0:00:00                             | 12.03.2024            | Волина Ирина    | 2002    | 78 443,48    |         |              | Крон-Ц      | ИФНС России   | Отдел по  |

Кто-нибудь понимает, что происходит в этом регистре? Если нет – ничего страшного, модуль «НДФЛ и страховые взносы» у нас еще впереди, там подробно разберем 🐵

| 🎽 Подсказка                                                       |                                      |                                          |                                                           |
|-------------------------------------------------------------------|--------------------------------------|------------------------------------------|-----------------------------------------------------------|
| 🗲 🔿 ☆ Ведомость в банк 0000-000008 о                              | т 12.03.2024                         |                                          | & : ×                                                     |
| Провести и закрыть Записать Провести                              | О Создать на основании -             | . 👪 Выгрузить файл 🖶 Печать 🗸            | Правка 🕨                                                  |
| Месац выплаты: Март 2024                                          | Лата                                 | Показать вместе с другим (вертикально)   | Окно                                                      |
| Опганизация: Клон-Ц                                               | х III Зародатный по                  | Показать вместе с другим (горизонтально) | 🕀 Изменить масштаб                                        |
|                                                                   | Pup apropa                           | Закрепить слева                          | Информация для технического специалиста                   |
| подразделение.                                                    | Р А Вид дохода.                      | Закрепить справа                         | Открыть в Конфигураторе                                   |
| Выплачивать: Премии • Премия 0000-00000                           | <u>т от 11.03.2024</u> учтенные как: | Закрепить сверху                         |                                                           |
| Заполнение всеми причитающимися суммами, округление до<br>колейки |                                      | Закрепить снизу                          |                                                           |
| Заполнить Подобрать Изменить зарплату Изменит                     | ь налог Обновить налог               | Открепить/разъединить                    | Поиск (Ctrl+F) × Еще -                                    |
| N Сотрудник Зачислять:                                            | К вып.                               | Восстановить размеры Alt+Shift+R         | НДФЛ к перечислению                                       |
| 1 Булатов Игорь 29011328856401573510<br>Виленович                 |                                      | Настройка панели навигации формы         | 10 864 <u>оплата труда</u><br>(основная<br>напоговая баз: |

# Задание 20 Выполнение отдельных операций

Вспомните, как производится выполнение той или иной операции в программе? Есть ли горячие клавиши для нее?

| Как вызывается |  |  |
|----------------|--|--|
|                |  |  |
| 0. 6           |  |  |
|                |  |  |
| C N°           |  |  |
| _@`            |  |  |
|                |  |  |
|                |  |  |
|                |  |  |
|                |  |  |
|                |  |  |
|                |  |  |